# IT Service

## 1-1. Available Service(it@kdischool.ac.kr)

- Support Student e-mail and Google Apps
- Install Anti-virus program

## 1-2. Charge for using printing machine

- Touch the screen
- Write your student ID and press "Go" button
- Deposit Cash

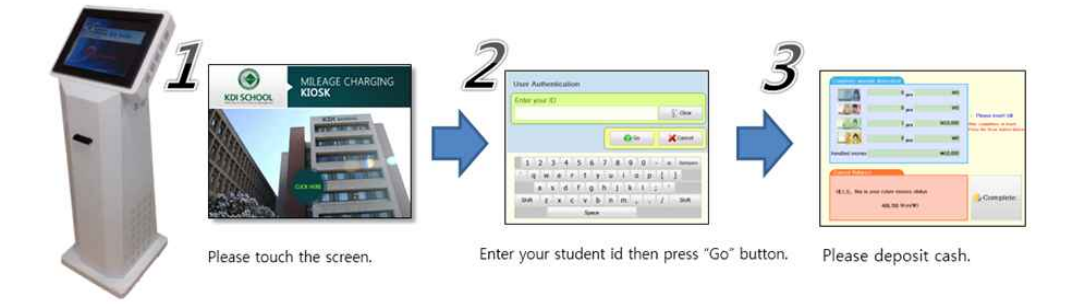

# 1-3. Printing

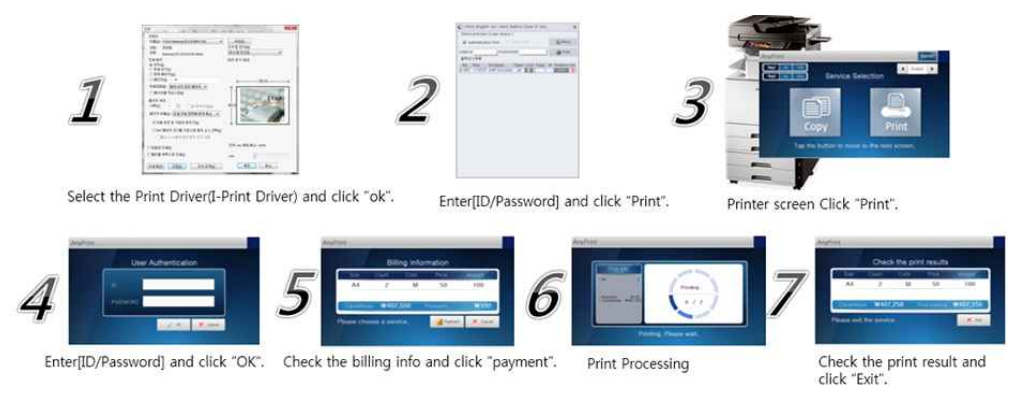

# 1-4. Wi-Fi Connection

- Find available wireless network within the range, and connect to [ KDIS Green ]

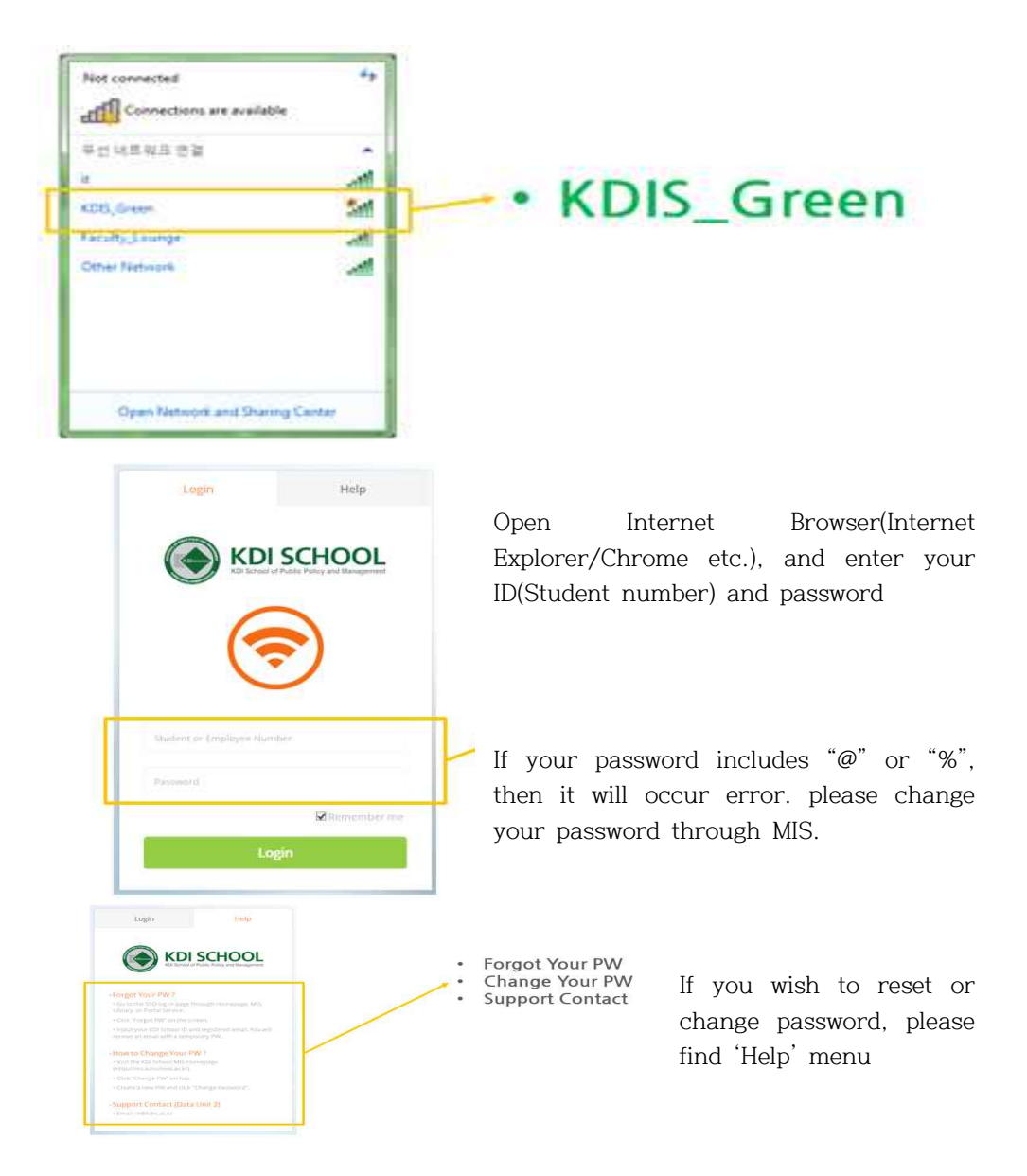

#### 1-5. Create E-mail Account

- Visit <u>https://kdischool.ac.kr/one-stop/</u>
- Click "Create Email" button on the KDI School student page.
- Click "Confirm" after filling out the relevant information

| ONE STOP<br>SERVICE | ACADEMICS   | FINANCE STUDENT LIFE | SERVICES JOBS NOTICE | Q =            |
|---------------------|-------------|----------------------|----------------------|----------------|
| <b>Mis</b>          | E-education | Library              | News Center          | Create Email   |
| Certificate         | Job         | Search for Staff     | Student Handbook     | Official Forms |

- Password should be a combination of 10 or more letters and numbers
- Enter Student No., D.O.B, and Verification code
- Click "confirm" to continue
- Click "ID Check" to confirm availability

| Login                                                                                                    | Step 1                |             |          |  |
|----------------------------------------------------------------------------------------------------|-----------------------|-------------|----------|--|
| •                                                                                                    | Student Number        |             |          |  |
|                                                                                                    | Date of birth         |             |          |  |
|                                                                                                    | YYYY.MM.DD<br>Confirm |             |          |  |
| sign an                                                                                                    |                       |             |          |  |
| KDI School's new email service                                                                                   | Step 2                |             |          |  |
| The new email system will offer up to 30GB space and<br>you will be able to utilize the Gmail interface as it is | Email Address         | @kdis.ac.kr | (theat10 |  |
| Current users of the @kdischool ac.kr accounts may also                                                          | Name                  |             |          |  |
| create @kois.ac.kr accounts.                                                                                     | First Name            | Last Name   |          |  |
|                                                                                                    | Group                 |             |          |  |
|                                                                                                    | Student               |             | 1943     |  |
| @krtis as kr/New) ; mail krtis as kr                                                                             | Password              |             |          |  |

## 1-6. Sign in E-mail Account

- Go to Google homepage
- Make sure to insert @kdis.ac.kr after your ID
- (You can utilize Google services with @kdis.ac.kr account)

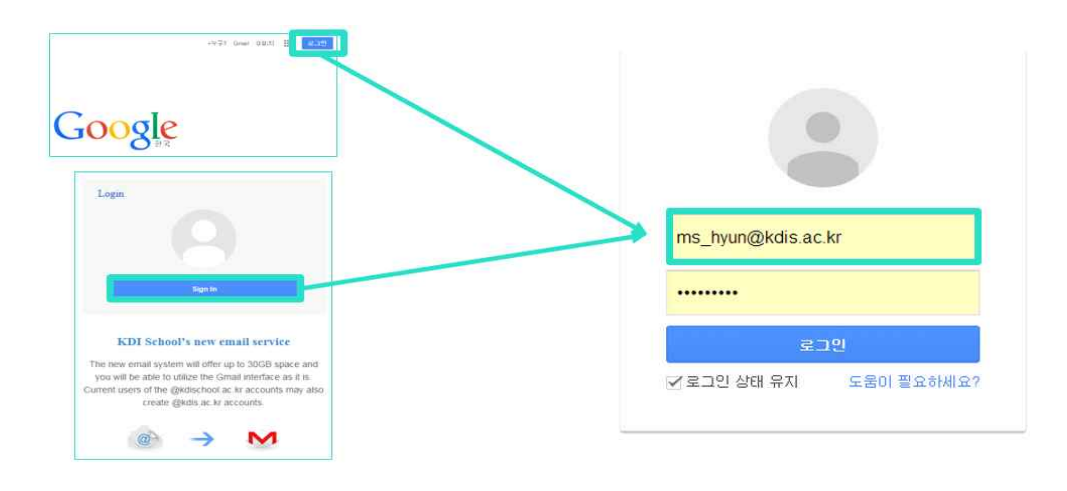